自分史ノート(目次付き)の作成法

2025.06.19 IT-ふたば会 水島講座

自分史ノートなど長い文章を作成する場合には、表紙 と目次を入れると見栄えが良い文書となります。

ここでは、自分史ノートの作成において、各項目にア ウトラインレベルを設定し、表紙と目次を入れ、目次の 次のページからページ番号をつける方法を解説します。

この手順書は、Word2024 を使用して作成しています。

1. 文書の項目にアウトラインレベルを設定します。

(1)[2502619 教材]をダブルクリックで開き→
 中にある[kyouzai\_JibunsiNote.docx]をダブルクリックで開きます。
 (以降、「ダブルクリックで開く]を単に「開く]といいます。)

(2)そのまま、[ファイル]→[名前を付けて保存]で、デスクトップにある[250619 教材]フォルダーに[私の自分史ノート]として保存します。以降はこの文書を使います。

(3) 目次を作成するためには、目次にしたい項目に[アウトラインレベル]を設定する必要 があります。ここでは、アウトラインレベルを、[レベル1]、[レベル2]、[レベル3] に設定する練習をします。

i. 1行目の[1. 私について]を範囲選択します。

1. 私について

ⅲ. [ホーム] (1タブ→[段落] グループの[段落の設定] ボタン(2をクリック)

| ファイルホー    | 4 挿入 描画 デザイン                                        | レイアウト 参考資料            | 差し込み文書                                                                    | 校閲表示                                                              |
|-----------|-----------------------------------------------------|-----------------------|---------------------------------------------------------------------------|-------------------------------------------------------------------|
|           | MSPゴシック 、                                           | · 12 · <sup>7</sup> A | $\frac{1}{2}$ $\times$ $\frac{1}{3}$ $\times$ $\frac{1}{a_{i-}}$ $\times$ | ₹≣ ₹                                                              |
| ▶□ □      | <b>B</b> $I  \underline{U} \checkmark ab  x_2  x^2$ | A <sub>¢</sub> ≣      |                                                                           | ≹ ‡≣ ∽                                                            |
| × 🕉       | \land • 🖌 • 🗛 • Aa •                                | A^ A 🖗 🖉              | ୬ • Ⅲ • ☆ •                                                               | $\stackrel{A}{Z} \downarrow \qquad \rightarrow \stackrel{L}{\to}$ |
| クリップボード 🖻 | フォント                                                | Г                     | 段落                                                                        | 2 🛯                                                               |

【重点操作】 \*アウトラインレベルの設定 \* 表紙の作成 \*目次の自動作成 \*ページ番号の設定

> 1. 私についてビ 1.1・基本情報ビ 1.1・氏 名ビ 1.1.2・生年月日ビ 1.1.3・本籍地ビ 1.1.4・現住所ビ 1.1.5・電 話ビ 1.1.6・基礎年金番号・ビ 1.2・学歴ビ 1.2・学歴ビ 1.2.1・幼稚園時代ビ 1.2.1.・幼稚園名ビ 1.2.1.2・幼稚園でのエピソードビ

 III. [段落]ダイアロボックス③で、[アウトラ インレベル]④の[本文]横の▼⑤をクリッ ク→開いたリストで[レベル1]⑥を選択 し→[OK]⑦をクリックします。
 これで、段落[1. 私について]に[レベ

ル1]が設定されました。

 iv. 同様にして、2行目の[1.1 基本情報]を 選択し、[Ctrl]を押しながら9行目の[1.2 学歴]を範囲選択して[レベル2]8とし→ [OK]7をクリックします。

次いで、[ホーム]タブ→[段落]グルー プの[インデントを増やす]ボタン9を1 回クリックして、1文字分右に寄せます。

| 段落                                                                                         |                                                          |                                                    |                                                                                    |                                      |                                |    |
|--------------------------------------------------------------------------------------------|----------------------------------------------------------|----------------------------------------------------|------------------------------------------------------------------------------------|--------------------------------------|--------------------------------|----|
| 3テントと行間隔 改                                                                                 | ページと改行                                                   | 亍 体表                                               | 戓                                                                                  |                                      |                                |    |
| 全般                                                                                         |                                                          |                                                    |                                                                                    |                                      |                                |    |
| 配置(G):                                                                                     | 両端揃え                                                     | E.                                                 | री                                                                                 |                                      |                                |    |
| アウトライン レベル(Q):                                                                             | 本文                                                       |                                                    | 1 50定で折りた                                                                          | たみ(E)                                |                                |    |
| <u>(4)</u>                                                                                 | 木文<br>レベル 1                                              | 6                                                  |                                                                                    |                                      |                                |    |
| インデント 8                                                                                    | 12×11-2                                                  |                                                    | -                                                                                  |                                      |                                |    |
| 左(L):                                                                                      |                                                          |                                                    | 最初の行( <u>S</u> ):                                                                  |                                      | 幅(Y):                          |    |
| 右(图):                                                                                      | L/S/L 6                                                  |                                                    | (なし)                                                                               | ~                                    |                                | ÷  |
| □ 見開きページのイン?                                                                               | FLANL 8                                                  |                                                    |                                                                                    |                                      |                                |    |
| ☑ 1 行の文字数を指注<br>8075                                                                       | ELICIUS                                                  | 1272110                                            | _自動調整する(D)                                                                         |                                      |                                |    |
| (回)网<br>(印)弦前(D)·                                                                          | 0 行                                                      |                                                    | 2788(NI) ·                                                                         |                                      | 88(雪(A)                        |    |
| 較溶的( <u>D</u> )。                                                                           | 0.47                                                     | •                                                  | 1 (11).                                                                            |                                      | TED PRP (A)                    |    |
| 校済役(上)。 □ 同じ7タイルの場合(                                                                       | +段変則(                                                    | ▼ 7パーフを追                                           | 11]                                                                                |                                      |                                |    |
| □ 1ページの行数を指                                                                                | 定時に文字                                                    | を行グリッ                                              | 5線に合わせる( <u>W</u> )                                                                |                                      |                                |    |
| プレビュー                                                                                      |                                                          |                                                    |                                                                                    |                                      |                                |    |
| 部の投稿 部の投稿 部の接着<br>第 利の投稿 おの知識<br>の投稿<br>1.私について<br>次の投稿 かの投稿<br>第 次の投稿 かの投稿<br>の記憶 次の発達 次の | の最適 前の時<br>(前の最薄 新の時<br>(の最薄 次の時<br>(次の段階 次の時<br>時間 次の時間 | 連 朝の設置<br>の段階 前の段<br>常 次の段階<br>ス段運 次の段<br>第 次の段階 次 | 部の認識 記の設置 部の現<br>第 記の現場 記の現場 前の<br>次の現実 次の現実 次の現<br>次の現実 次の現実 次の現<br>の現在 次の現実 次の現実 | 藩 朝の間<br>3時時 前の<br>第 次の開始<br>50日第 次の | 重 虹の段<br>過聞 前<br>客 次の段<br>段階 次 |    |
| タブ設定(工)                                                                                    | 既定に                                                      | 设定(D)                                              | OK                                                                                 |                                      | キャン                            | セル |

| ホー       | 4 挿入 描画 デザイン レイアウト 参考資                                         | 資料 差し込み文書 校閲 表述                                                                                                    |
|----------|----------------------------------------------------------------|----------------------------------------------------------------------------------------------------|
| X        | MSPゴシック ~ 12 ~ デ A                                             | $\begin{array}{c c} & & 1 \\ \hline \\ \hline \\ \hline \\ \end{array} \bullet \begin{array}{c} 1 \\ 2 \\ 3 \\ \end{array} \bullet \begin{array}{c} 1 \\ a_{-} \\ i_{-} \end{array} \bullet \begin{array}{c} \hline \\ \hline \\ \hline \\ \hline \\ \hline \end{array} \end{array}$                                                                                                    |
|          | <b>B</b> $I \ \underline{U} \sim ab \ x_2 \ x^2 \ A_{\otimes}$ |                                                                                                    |
| <b>S</b> | A • 🖌 • A • Aa • A^ A 🖗                                        | $ \stackrel{\text{\tiny (1)}}{\longrightarrow} \bullet \stackrel{\text{\tiny (1)}}{\longrightarrow} \bullet \stackrel{\text{\tiny (1)}}{\longrightarrow} \stackrel{\text{\tiny (1)}}{\longrightarrow} \bullet \stackrel{\text{\tiny (1)}}{\longrightarrow} \bullet \stackrel{\text{\tiny (1)}}{\longrightarrow} \bullet \stackrel{\text{\tiny (1)}}{\longrightarrow} \bullet \stackrel{\text{\tiny (1)}}{\longrightarrow} \bullet \stackrel{\text{\tiny (1)}}{\longrightarrow} \bullet \stackrel{\text{\tiny (1)}}{\longrightarrow} \bullet \stackrel{\text{\tiny (1)}}{\longrightarrow} \bullet \stackrel{\text{\tiny (1)}}{\longrightarrow} \bullet \stackrel{\text{\tiny (1)}}{\longrightarrow} \bullet \stackrel{\text{\tiny (1)}}{\longrightarrow} \stackrel{\text{\tiny (1)}}{\longrightarrow} $ |
| L ユ      | フォント 「」                                                        | 段落                                                                                                    |

- ∨. 同様にして、今度は、3行目の[1.1.1 氏名]から8行目の[1.1.6 基礎年金番号]
   を選択し→Ctrl キーを押しながら、10行目の[1.2.1 幼稚園時代]を範囲選択して
   [レベル3]<sup>10</sup>に設定し→「OK」→次いで、[ホーム]タブ→[段落]グループの[イン
   デントを増やす]ボタン9を2回クリックして、2文字分右に寄せます。
- vi. 11 行目の[1.2.1.1 幼稚園名]と1 2行目の[1.2.1.2 幼稚園でのエピソード]を範囲選択し、レベルの設定は行わず、3文字分右に寄せます。
- vii. ここで、上書き保存します。
- 注:13行目以降のアウトラインレベルについては、すでに設定済なので、ここでの設 定は不要です。

(4) 文書全体の文書スタイルを確認してみましょう。

i. [表示]タブ1→[表示]グループの[アウトライン]ボタン2をクリックします。

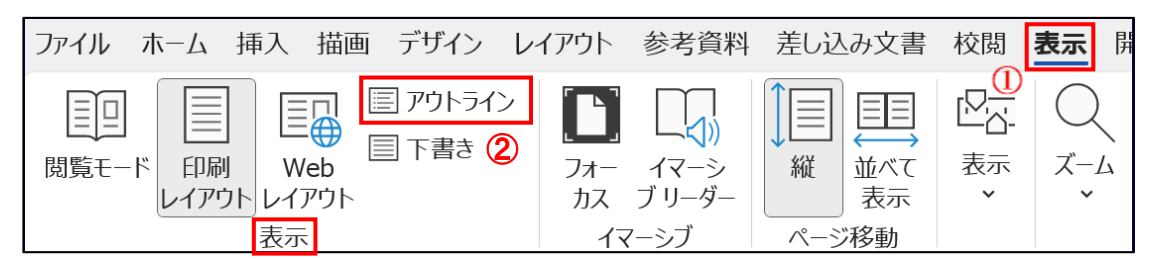

ii. [アウトラインツール]グループ③の[レベル表示]項の▼④をクリックし→[すべてのレベル]6を選択→すべての項目が表示されます。

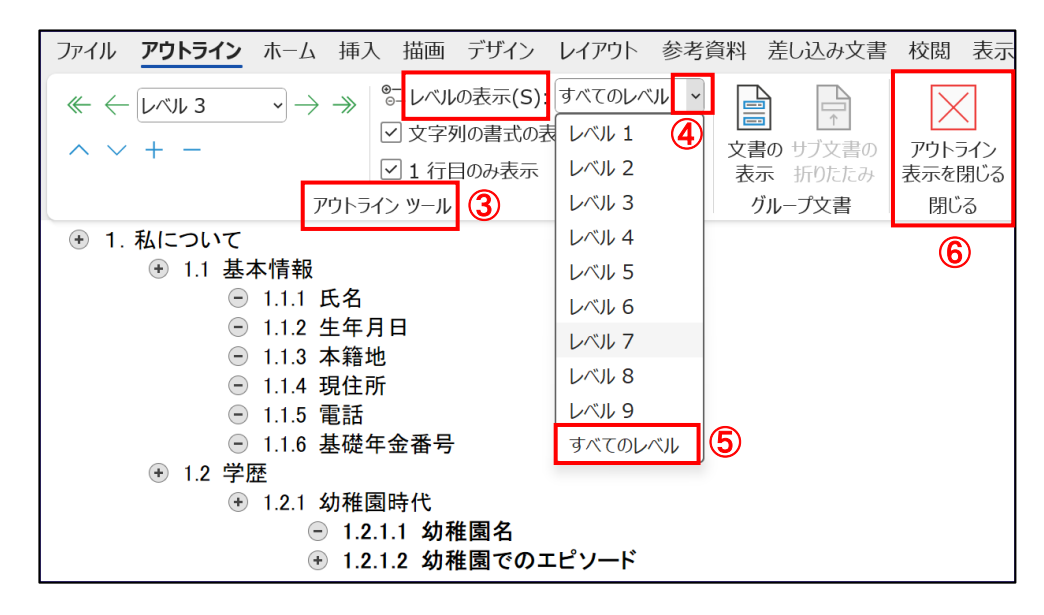

- □. [レベル1]を選択→レベル1の項目のみが表示され、[レベル2]を選択→レベル2
   までの項目が表示→[レベル3]を選択→レベル3までの項目が表示されます。
- iv. [アウトライン表示を閉じる]ボタン⑥をクリックして、[本文編集]画面に戻ります。 v. ここで、上書き保存します。
- 2. 表紙を作成します。

表紙は Word のテンプレートを使って作成します。

- (1)1ページ目の最初の行[1. 私について]の前をクリックしてカーソルを入れます。
- (2) [挿入]タブ()→[ページ]グループの[表紙]の▼(2)をクリック→表紙テンプレートの中から[細い束]③を選択します。

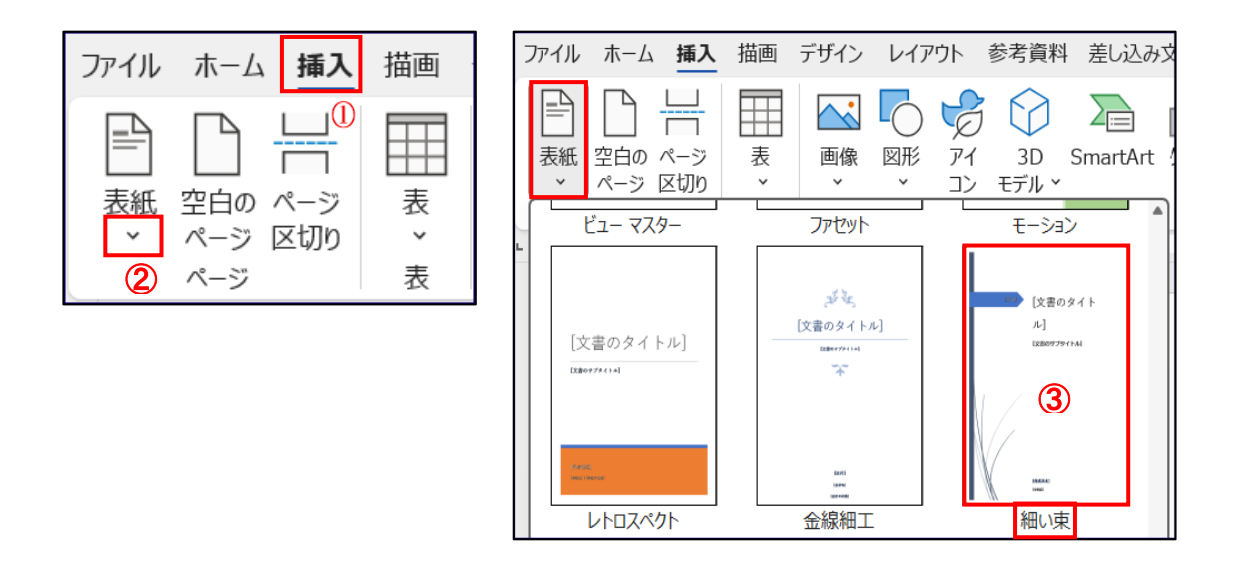

- (3)1ページ目の前に表紙テンプレートの中から[細い束]の表紙が入ります。
- (4) [文書のタイトル]の箇所に[私の自分史ノート]④と入力→その文字列を範囲選択し→ [ホーム] タブ→[フォント]の▼⑤をクリック→フォントリストの中から[HGS 創英 角ポップ体]⑥を選択→[文書のサブタイトル]は範囲選択し→[Delete]キーを押して削 除します。

| ファイル <b>ホーム</b>              | 挿入 描画 デザイン                                                                       | レイアウト 参考資料                                                                                             | 差し込み文書 校閲                                                                                                    | 表示 開発 /                        | ヽルプ                                   |
|------------------------------|----------------------------------------------------------------------------------|----------------------------------------------------------------------------------------------------|----------------------------------------------------------------------------------------------------|--------------------------------|---------------------------------------|
| た<br>貼り付け<br>・<br>クリップボード IS | MS P <u>「シック</u><br>テー <b>マのフォント</b><br>游ゴシック Light<br>游明朝<br>游ゴシック Light<br>游明朝 | <ul> <li>10.5、 G (二)</li> <li>10.5、 G (二)</li> <li>見出し</li> <li>本文</li> <li>見出し</li> <li>本文</li> </ul> | <ul> <li>↓ ↓</li> <li>↓ ↓</li></ul> | スタイル<br>5 28 30 32 34 36 38 40 | ↓ ↓ ↓ ↓ ↓ ↓ ↓ ↓ ↓ ↓ ↓ ↓ ↓ ↓ ↓ ↓ ↓ ↓ ↓ |
| 1 110 181 161 141 121 1      | 最近使用したフォント<br>HGS創英角ボッ<br>HG丸ゴ シックM-PRC<br>MS Pゴシック<br>ADL-祥南行書                  | <b>7°体</b> (6)<br>V-2004JIS                                                                            | ◎<br>■• • 私の自                                                                                                    | 分史/-                           | <b>F</b> (4)                          |

(5)[日付]の上をクリック→▼⑦が表示されるので、これをクリック→カレンダーから[今日]⑧をクリック→今日の日付⑨が自動的に入力されます。

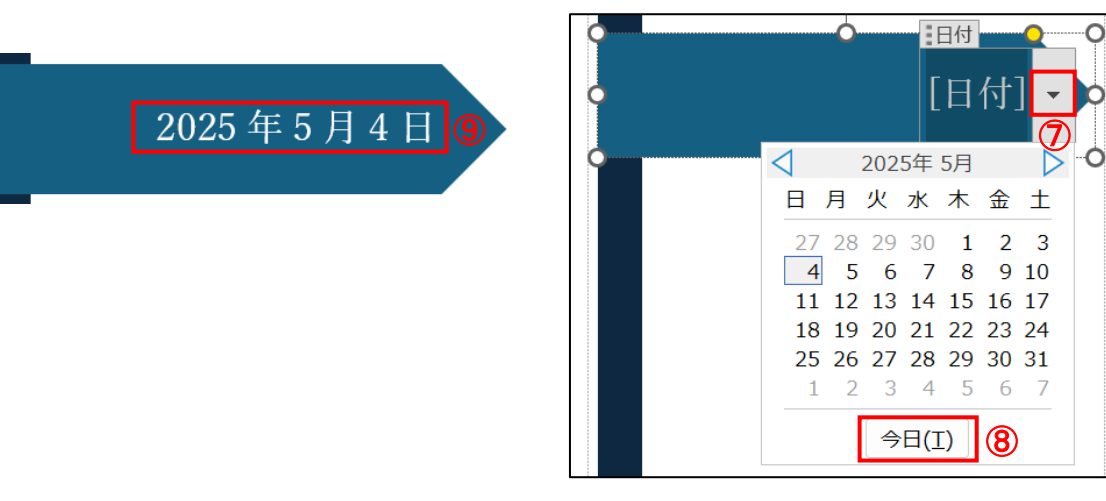

(6)最下段にある[owner]または[自分の 名前]をクリック→[作成者]入力欄が 表示されるので→すでに入っているも のを削除し→[作成者: 0000]と入 カ→フォントを[HGS 創英角ポップ

| 作成者         |   |   |
|-------------|---|---|
| takeo araki |   |   |
|             |   | D |
| [会社名]<br>C  | C |   |

体]、サイズを[22]とし→[会社名]は削除します。

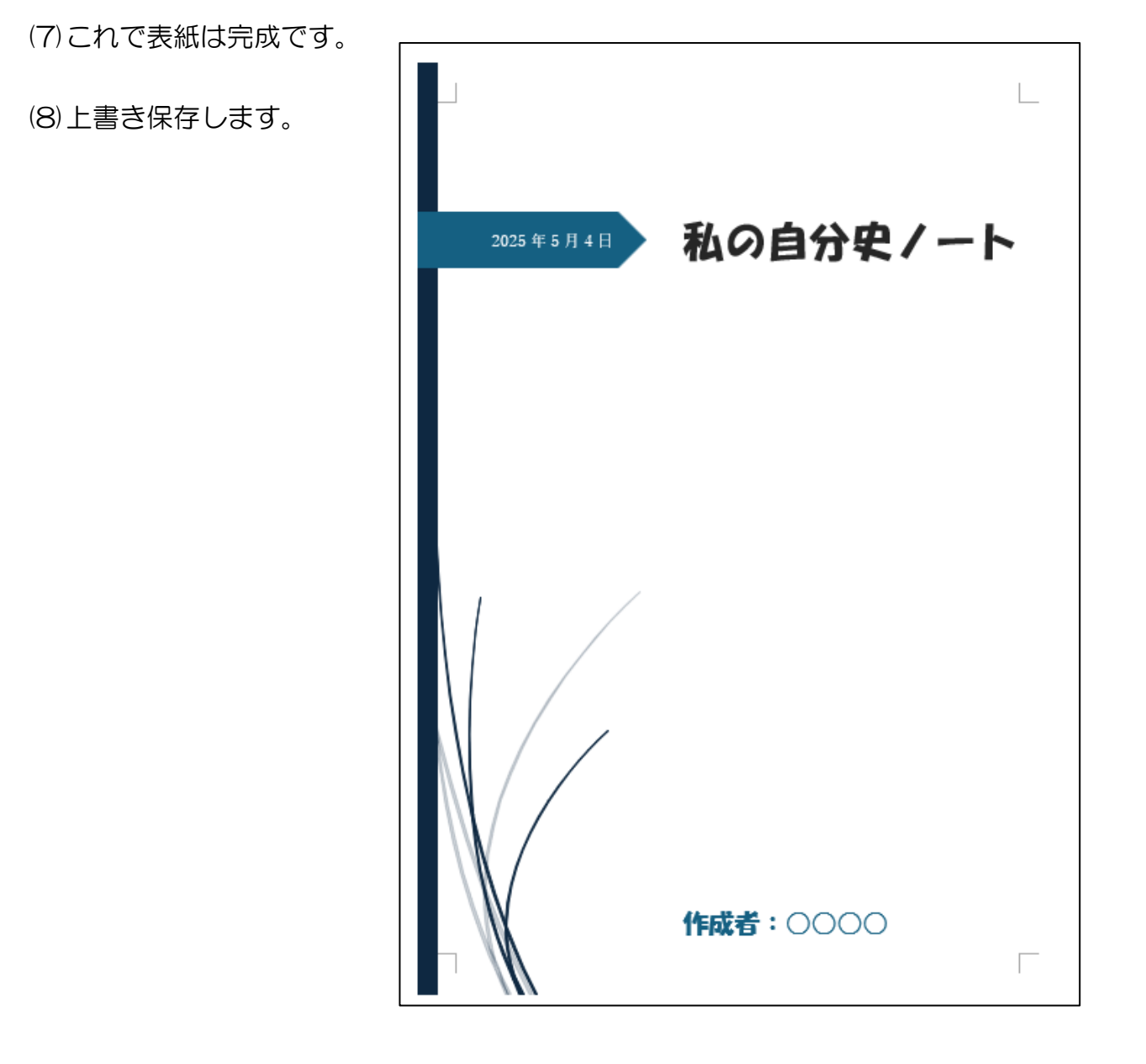

- 3. 目次を自動作成します
  - (1) 2ページ目の先頭行の[1. 私について]の左端をクリックしてカーソルを入れます。
     (2) [参考資料]タブ①→[目次]グループの[目次]の▼②をクリック→[自動作成の目次2]
     ③を選択します。・・・・2ページ~3ページ目に目次が自動的に作成されます。

| - | アイル ホーム 挿入 描画 デザイン レイアウト 参考資料 差し込み                                                                                                    |
|---|----------------------------------------------------------------------------------------------------|
|   | <ul> <li>□</li> <li>□</li></ul> |
|   | 組み込み                                                                                                    |
| - | 自動作成の目次 1                                                                                                    |
|   | 内容                                                                                                    |
|   | 見出し 1                                                                                                    |
|   | 自動作成の目次 2 ③                                                                                                    |
|   | 目次                                                                                                    |
|   | 見出し 11                                                                                                    |

(3)上書き保存します。

4. ページ番号を入れます。

まず、事前準備として、[ホーム]タブ①→[編集記号の表示/非表示]ボタン②をクリックして、編集記号を表示させます。

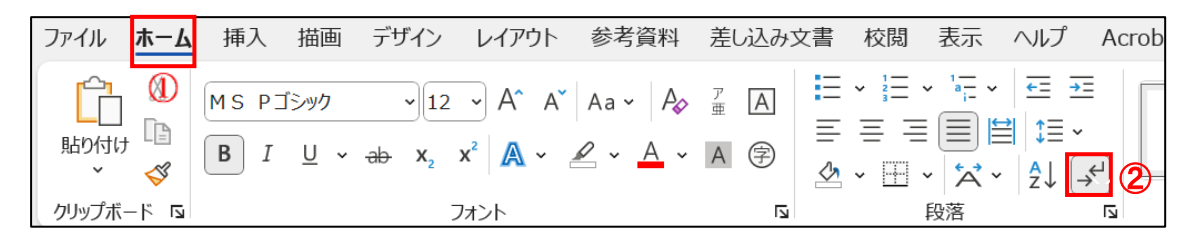

- (1) (1) 3ページ目の目次の最後の行の下にある[1. 私について]の前3をクリックして [Enter]キーを押します。
- (2) カーソルの位置はそのままで、[レイアウト]タブ④→[ページ設定]グループの[区切り]の▼⑤クリック→[次のページから開始]⑥をクリックします。

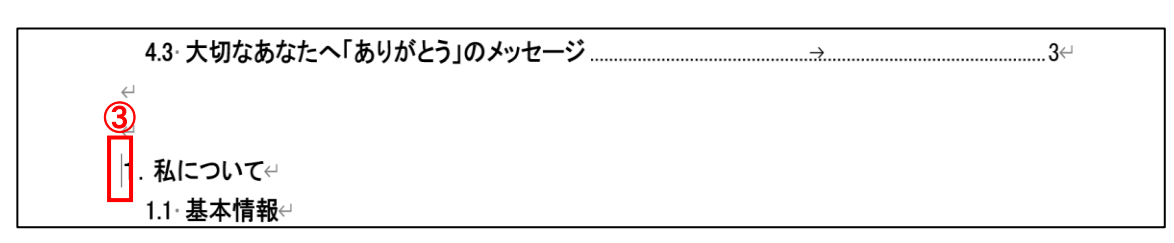

すると、カーソルを置いた位置で改ページされ、 目次の下に、「・・・・セクション区切り(次のページ から新しいセクション)・・・・」 つと表示され、表紙 と目次のページが[セクション1]、それ以降のペ ージが[セクション2]となります。

| 4  | レイアウト             | 参考資料                                  | 差し込                                     | み文書               | 校閲            | 表示            | 開発                    |
|----|-------------------|---------------------------------------|-----------------------------------------|-------------------|---------------|---------------|-----------------------|
| ŀ  | ╡区切ŗ ∽            | 6                                     |                                         | インデン              | ۲             |               | 間隔                    |
| ,  | ページ区切り            |                                       |                                         |                   |               |               |                       |
|    | >                 | <b>改ページ(P)</b><br>ページが終了し<br>す。       | 、次のペ                                    | ージが開              | 始する位          | 位置を指定         | 定しま                   |
|    |                   | <b>段区切り(<u>C</u>)</b><br>段区切りの後<br>す。 | の文字列                                    | は、次の              | 段の先頭          | 息に配置          | されま <sup>は</sup>      |
|    |                   | <b>文字列の折り</b><br>Web ページの<br>ます (本文とオ | <b>返し(工)</b><br>カブジェク<br>ブジェクト          | フトの周囲<br>の説明ゞ     | したある文<br>てを分離 | (字列を)<br>する場合 | 分離し<br>¡など <b>)</b> 。 |
| Ш. | セクション区            | <b>辺り</b>                             | <u>(6</u>                               | )                 |               |               |                       |
|    |                   | <b>次のページから</b><br>セクション区切<br>で開始します。  | 開始( <u>N</u> )<br>りを挿入                  | し、新しい             | 1セクショ         | ンを次の          | ページ                   |
|    |                   | 現在の位置か<br>セクション区切<br>で開始します。          | <b>ら開始(</b> Ω<br>りを挿入                   | <b>)</b><br>し、新しい | いセクション        | ンを同じ          | ページ                   |
|    | =2=<br><u>-4=</u> | 偶数ページから<br>セクション区切<br>ページで開始し         | <b>開始(E)</b><br>りを挿入<br><sub>ノます。</sub> | し、新しい             | セクショ          | ンを次の          | 偶数 1                  |

| 4.3 大切なあなたへ「ありがとう」のメッセージ |                          |
|--------------------------|--------------------------|
| <del>(</del>             | $\overline{\mathcal{O}}$ |
| ↩セクション区切り (次のページか        | ら新しいセクション)               |
|                          |                          |

(3)[1. 私について]の前でクリックしカーソル8を入れます→[挿入]9タブ→ [フッタ ー]10→[フッターの編集]11をクリック

| ホーム 挿入 描画 デザイン レイアウト 参考資料 差し込み文字                                                                                                    | 書を成します。ヘル                                       | レプ Acroba | at                                                                                                    | イイメロロ           |
|----------------------------------------------------------------------------------------------------|-------------------------------------------------|-----------|----------------------------------------------------------------------------------------------------|-----------------|
| t・<br>のペーシーシー表<br>うのピーシー表<br>のパーシース<br>また、<br>で 2000 ・<br>つ 3D モデル ・<br>のパーシーンコット・<br>このポーシース<br>のパーシース<br>のパーシース<br>のパーシース<br>のパーシース<br>のパーシース<br>のパーシース<br>のパーシース<br>のパーシース<br>のパーシース<br>のパーシース<br>のパーシース<br>のパーシース<br>のパーシース<br>の<br>の<br>の<br>の<br>の<br>の<br>の<br>の<br>の<br>の<br>の<br>の<br>の | Column 2 10 10 10 10 10 10 10 10 10 10 10 10 10 |           | Photop     Image: Second state       D 799-×     Image: Second state       Mathematical state     A × Image: Second state       Mathematical state     A × Image: Second state       Second state     Image: Second state | ∏数式 、 Ω記号と特殊文字、 |
|                                                                                                    |                                                 |           | (EZIE <b>A</b> #)                                                                                                    |                 |
| 8 1、私について↩                                                                                                    |                                                 |           | 空白 (3 か所)                                                                                                    |                 |
| 1.1 基本情報↔                                                                                                    |                                                 |           |                                                                                                    |                 |
| 1.1.1 氏 名↩                                                                                                    |                                                 |           | [ここに入力] [ここに入力]                                                                                                    | [ここに入力]         |
| 1.1.2 <sup>.</sup> 生年月日↩                                                                                                    |                                                 |           | イオン (淡色)                                                                                                    |                 |
| 1.1.3 <sup>,</sup> 本 籍 地↩<br>1.1.4 <sup>,</sup> 現 住 所↩                                                                                                    |                                                 |           | 20864-04                                                                                                    | (nd86)          |
| 1.1.5· 電 話↔                                                                                                    |                                                 |           | ④ Office.com のその他のフッター(M)                                                                                                    | >               |
| 1.1.6· 基礎年金番号· ↩                                                                                                    |                                                 |           | フッターの編集(E)                                                                                                    |                 |
| 1.2 <sup>.</sup> 学歴↩                                                                                                    |                                                 |           | フッターの削除(R)     (R)     (D)                                                                                                    |                 |
| 1.2.1 幼稚園時代↩                                                                                                    |                                                 |           | Mill 2世式中21世をノアナー ナヤフリー(こ保子(5)                                                                                                    |                 |

(4) 3ページ目(目次のページ)のフッターには[フッター-セクション1]12、4ページ目 (1.私について)のフッターには左側に[1ページ目のフッター-セクション2]13、 右側に[前と同じ]14と表示されます。

| 7)9t95a) 1-<br>          |  |
|--------------------------|--|
| 1.4.1·○○活動(団体·内容)↔       |  |
| 1ページ目のフッター - セクション 2- 13 |  |
|                          |  |

- 注: [前と同じ]は、前のセクションの設定を継続することを意味します。
- (5) [ヘッダーとフッター]タブ(1)→[オプション]グループの[先頭ページのみ別指定](1)の チェックを外し→[ナビゲーション]グループの[前と同じヘッダー/フッター](1)を1回 クリックして選択状態を解除します→5ページ目のフッターにある[前に同じ](1)が消 えます。

これで、4ページ目以降は、3ページまでのセクションの設定を引き継がなくなります。

注:ヘッダーの[前と同じ]は消えなません。

| 差し込み文書 枝     | 交閲表示日      | 開発 ヘルプ 🔨    | ッダーとフッター         | 15          |                |            |
|--------------|------------|-------------|------------------|-------------|----------------|------------|
|              | 🥅 🛃        | iΛ          | 16 二 先頭/         | ページのみ別指定    | 🌇 上からのヘッダ      | 一位置: 15 mm |
|              |            | ∧ <b>①</b>  | 🗌 奇数/            | 偶数ページ別指定    | 🔄 🛃 下からのフッタ    | -位置: 10 mm |
| 画像移動         | 移動 冒前      | と同じヘッダー/フッタ | /- ✓ 文書/         | りのテキストを表示   | 된 整列タブの挿       | 入          |
|              | ナビゲー       | 2e2         |                  | オプション       |                | 位置         |
| 2            | 4 6 8 10   | 12 14 16 18 | 2 <u>0</u> 22 24 | 26 28 30 32 | 34 36 38 40 42 | 44         |
|              | 1.3.4·新婚旅行 | のエピソードゃ     |                  |             |                |            |
| $\leftarrow$ |            |             |                  |             |                | ~          |
|              |            |             |                  |             |                | (14)       |
| フッター -セクション  | / 2-       |             |                  |             |                |            |
| Ļ            |            |             |                  |             |                |            |
|              |            |             |                  |             |                |            |

(6)ページの右上隅の[ヘッダーとフッターをとじる]をクリックして、[本文編集]画面に戻ります。

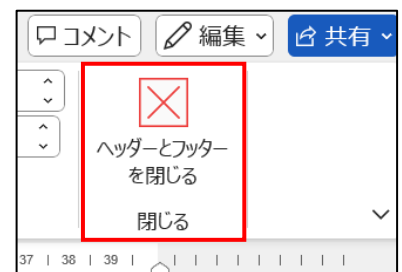

(7)上書き保存します。

(8)ページ番号を入れる

- i. [挿入]タブ→[ヘッダーとフッター]グループの[ページ番号]①をクリック→[ページの下部]②→[番号のみ2]③を選択します。
  - 描画 デザイン レイアウト 参考資料 差し込み文書 校閲 表示 開発 ヘルプ ヘッダーとフッター 插入 (1) ■ (図形 アイ 3D SmartArt グラフ スクリーン コン モデル
     ・
     ・
     ・
     ・
     ・
     ・
     ・
     ・
     ・
     ・
     ・
     ・
     ・
     ・
     ・
     ・
     ・
     ・
     ・
     ・
     ・
     ・
     ・
     ・
     ・
     ・
     ・
     ・
     ・
     ・
     ・
     ・
     ・
     ・
     ・
     ・
     ・
     ・
     ・
     ・
     ・
     ・
     ・
     ・
     ・
     ・
     ・
     ・
     ・
     ・
     ・
     ・
     ・
     ・
     ・
     ・
     ・
     ・
     ・
     ・
     ・
     ・
     ・
     ・
     ・
     ・
     ・
     ・
     ・
     ・
     ・
     ・
     ・
     ・
     ・
     ・
     ・
     ・
     ・
     ・
     ・
     ・
     ・
     ・
     ・
     ・
     ・
     ・
     ・
     ・
     ・
     ・
     ・
     ・
     ・
     ・
     ・
     ・
     ・
     ・
     ・
     ・
     ・
     ・
     ・
     ・
     ・
     ・
     ・
     ・
     ・
     ・
     ・
     ・
     ・
     ・
     ・
     ・
     ・
     ・
     ・
     ・
     ・
     ・
     ・
     ・
     ・
     ・
     ・
     ・
     ・
     ・
     ・
     ・
     ・
     ・
     ・
     ・
     ・
     ・
     ・
     ・
     ・
     ・
     ・
     ・
     ・
     ・
     ・
     ・
     ・
     ・
     ・
     ・
     ・
     ・
     ・
     ・
     ・
     ・
     ・
     ・
     ・
     ・
     ・
     ・
     ・
     ・
     ・
     ・
     ・
     ・
     ・
     ・
     ・
     ・
     ・
     ・
     ・
     ・
     ・
     ・
     ・
     ・
     ・
     ・
     ・
     ・
     ・
     ・
     ・
     ・
     ・
     ・
     ・
     ・
     ・
     ・
     ・
     ・
     ・
     ・
     ・
     ・
     ・
     ・
     ・
     ・
     ・
     ・
     ・
     ・
     ・
     ・
     ・
     ・
     ・
     ・
     ・
     ・
     ・
     ・
     ・
     ・
     ・
     ・
     ・
     ・
     ・
     ・
     ・
     ・
     ・
     ・
     ・
     ・
     ・
     ・
     ・
     ・
     ・
     ・
     ・
     ・
     ・
     ・
     ・
     ・
     ・
     ・
     ・
     ・
     ・
     ・
     ・
     ・
     ・
     ・
     ・
     ・
     ・
     ・
     ・
     ・
     ・
     ・
     ・
     ・
     ・
     ・
     ・
     ・
     ・
     ・
     ・
     ・
     ・
     ・
     ・
     ・
     ・
     ・
     ・
     ・
     ・
     ・
     ・
     ・
     ・
     ・
     ・
     ・
     ・
     ・
     ・
     ・
     ・
     ・
     ・
     ・
     ・
     ・
     ・
     ・
     ・
     ・
     ・
     ・
     ・
     ・
     ・
     ・
     ・
     ・
     ・
     ・
     ・
     ・
     ・
     ・
     ・
     ・
     ・
     ・
     ・
     ・
     ・
     ・
     ・
     ・
     ・
     ・ でリンク ~ t 例 □ ブックマーク あいさつ テキスト クイック ノ 文 × ボックス × × 表 ヘッダー フッター 💼 相互参照 番号 コメント ヘッダーとフッ 汊 リンク メディア ページの上部(工) ページの下部(B) > シンプル (2) 番号のみ 1 ページの余白(P) 現在の位置(C) ページ番号の書式設定(E)... № ページ番号の削除(R) 番号のみ 2 (3)
- ii. 4ページ目のフッターに[O]が入り、以降のページに一連番号が入ります。
  - 注1:フッターの左端に改行マークが出ている場合は、選択して→「Delete」ボ タンを押して削除します

| 1.4· 社会活動↩                |    |  |
|---------------------------|----|--|
| 1.4.1· OO活動(団体·内容)↔       |    |  |
| フッター -セクション 2-            |    |  |
|                           | 0↔ |  |
| <sup>1</sup> <del>4</del> |    |  |

- ⅲ.以下の操作により、ページ番号が[1]から始まるように修正します。
  - ア. [挿入] ① タブ→[ページ番号] ② → [ページ番号の書式設定] ③を選択

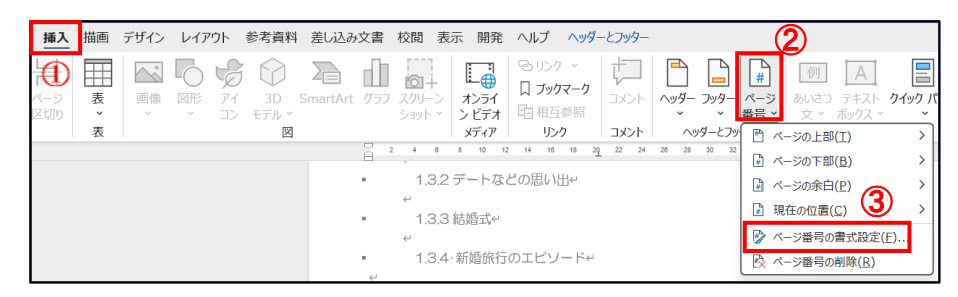

イ. [ページ番号]④画面で、[開始番号]⑤にチェックを入れ→番号が[1]となっていることを確認→[OK]
 ⑥をクリックします。これで、4ージ目の[0]が[1] となります。

| ページ番号の書式          | ? ×            |  |  |  |  |  |  |
|-------------------|----------------|--|--|--|--|--|--|
| 番号書式(E): 1, 2, 3, |                |  |  |  |  |  |  |
| □ 章番号を含める(N)      |                |  |  |  |  |  |  |
| 章タイトルのスタイル(P):    | 見出し1 ~         |  |  |  |  |  |  |
| 区切り文字(E):         | - (ハイフン) ~     |  |  |  |  |  |  |
| 例:                | 1-1、1-A、1-a    |  |  |  |  |  |  |
| 連続番号              |                |  |  |  |  |  |  |
| ○ 前のセクションから継続(℃)  |                |  |  |  |  |  |  |
| ○開始番号(A): 1       | -              |  |  |  |  |  |  |
| б ок              | <b>6</b> キャンセル |  |  |  |  |  |  |

iv. [表示]タブ⑦→[表示]グループの[印刷レイアウト]⑧を クリックして、[本文編集]画面に戻します。

| ファイル ホーム 挿入 描画 デザイン レ                                                                                                    | イアウト 参考資料                     | 差し込み文書          | 校閲表示開発へル                                                                  |
|----------------------------------------------------------------------------------------------------|-------------------------------|-----------------|---------------------------------------------------------------------------|
| 回目     回目     回目     回日     回日     回日     回日     回日     回日     回日     日     回日     日     日 | フォー イマーシ<br>カス ブリーダー<br>イマーシブ | ↓<br>縦<br>ポージ移動 | <ul> <li>✓ ルーラー</li> <li>グリッド線</li> <li>」 ナビゲーション ウィンドウ<br/>表示</li> </ul> |

- マ. [ホーム]タブ→[編集記号の表示/非表示]ボタンをクリックして、編集記号を非表示とします。
- vi. 上書き保存します。
- 5. 自分史の本文の入力

自分史の内容である本文を入力する際には、以下の操作により項目の書式を引き継 がないようにして入力します。

(1)項目名[1.1.1 氏 名]の後ろで改行後、[ホーム]タブ①→[スタイル]②グループの[標準]③をクリックして前の段落の書式(アウトラインレベル)を引き継がないようにした後、カーソル位置が④から⑤の位置に移動するのを確認したのち、インデントを増やすボタンを6回クリックして右寄せします。

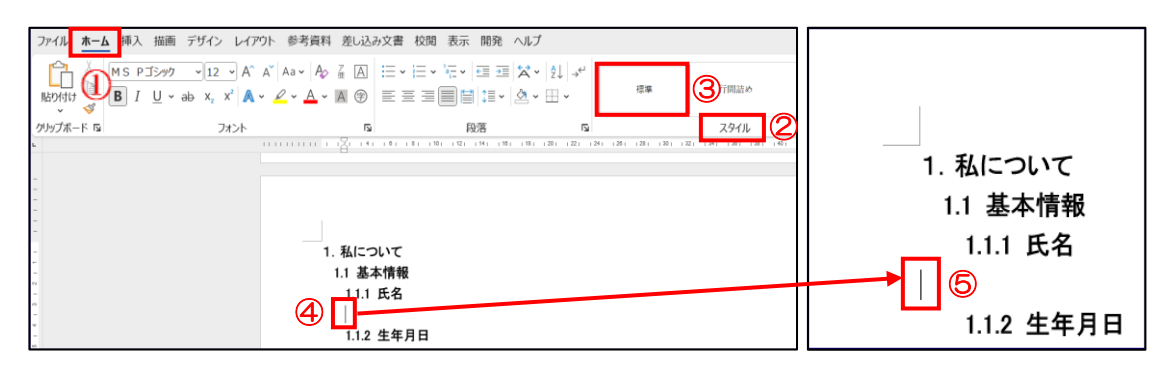

(2)[スタイルグループ]⑥の下向きボタン ⑦⑦をクリックし→「スタイルの作成」 ボタンをクリック→

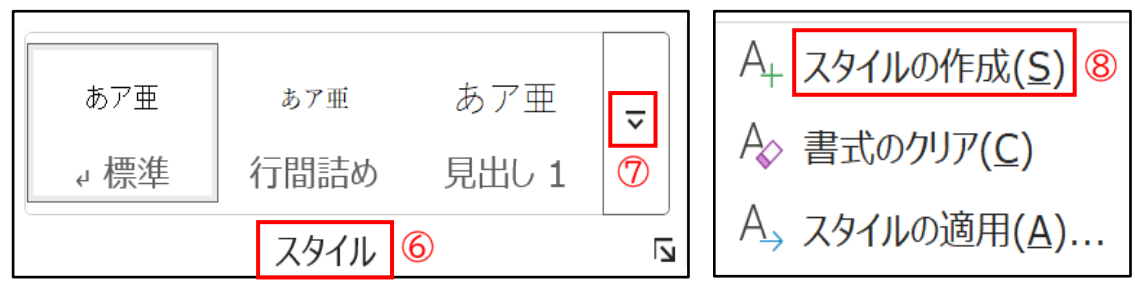

(3) [書式から新しいスタイルを作成] 9画面で[名前] 10を[本文入力] 10とし→続いて [変更] 12をクリック

| 書式から新しいスタイルを作成                               | ? ×      |
|----------------------------------------------|----------|
| 名前(N :10)                                    | 9        |
| 本文入力 (1) (1) (1) (1) (1) (1) (1) (1) (1) (1) |          |
|                                              |          |
|                                              |          |
| OK 変更(                                       | M) キャンセル |

(4) [書式から新しいスタイルを作成] (1) 画面で→[書式] (4) をクリック→[段落] (1) クリック→[段落] (1) 回面で→[最初の行] (1) 項を[字下げ] 「1 文字」→[間隔] (1) 項の[段落後] (1) を[5pt]とし→[OK] (2) クリック→[OK] クリック→[OK] クリック

| 書式から新しいスタイルを作り         | st. ?                                                                              | ×<br>段落 |                        |                        |                  |                    |                                     |                      | ?             | ×  |
|------------------------|------------------------------------------------------------------------------------|---------|------------------------|------------------------|------------------|--------------------|-------------------------------------|----------------------|---------------|----|
| JUNF1 (13)             |                                                                                    | 16      | いたど今日時間                | अंधल २                 | - katis          | /ł+#               |                                     |                      |               |    |
| 名前(N):                 | 本文入力                                                                               |         | JPC1 I III PR          | DX/1->                 | CEX1J            | 14-5%              |                                     |                      |               |    |
| 種類(I):                 | リンク (段落と文字)                                                                        | ~ 全般    |                        |                        |                  |                    |                                     |                      |               |    |
| 基準にするスタイル(B):          | ↓ 標準                                                                               | ~ 配置    | 置( <u>G</u> ):         | 両                      | 端揃え              | ~                  |                                     |                      |               |    |
| 次の段落のスタイル( <u>S</u> ): | ┙本文入力                                                                              |         | リトライン レベル((            | 2): 本                  | 文                | ~                  | 🗌 既定で折りた                            | たみ(E)                |               |    |
| 書式                     |                                                                                    |         |                        |                        |                  |                    |                                     | _                    |               |    |
| MS Pゴシック ~ 1           | 2 V B I U 自動 V 日本語 V                                                               | インデ     | シト                     |                        |                  |                    | (                                   | 17                   |               |    |
|                        |                                                                                    | 左(      | ( <u>L</u> ):          | 6 5                    | 字 🚦              |                    | 最初の行( <u>S</u> ):                   |                      | 幅(⊻):         |    |
| 前の段落 前の段落<br>前の段落 前の段落 | 前の段落 前の段落 前の段落 前の段落 前の段落 前の段落 前の段落 前の段落<br>前の段落 前の段落 前の段落 前の段落 前の段落 前の段落 前の段落 前の段落 | 右(      | <u>(R)</u> :           | 0 5                    | 字 🕻              |                    | 字下げ                                 | ~                    | 1字            | *  |
| あフ                     | P亜Ay 1 アイウ Ay123 c™あア亜Ay 1 アイウ Ay123 c™あア亜A                                        |         | 見開きページの1               | インデント                  | 幅を設定             | する( <u>M</u> )     |                                     |                      |               |    |
| y '                    | 1 アイウ Ay123 c™あア亜Ay 1 アイウ Ay123 c™あア亜Ay 1 ア                                        |         | 1 行の文字数を               | 指定時(                   | 右のイン             | デント幅を              | 自動調整する(D                            | !)                   |               |    |
| 7t2b(E)                | 7 Ay123 C***のア亜Ay 1 アイワ Ay123 C*** 税落 次の段落 次の段落 次の段落 次の段落 次の段落 次の段落 次の段落 次の段       | 間隔      | 18                     |                        |                  |                    |                                     |                      |               |    |
| 段落(2) (15)             | 戦落 次の段落 次の段落 次の段落 次の段落 次の段落 次の段落<br>段落 次の段落 次の段落 次の段落                              | 段第      | 客前( <u>B</u> ):        | 0 1                    | īτ [             | 2                  | 行間( <u>N</u> ):                     |                      | 間隔(A)         | :  |
| タブとリーダー( <u>I</u> )    |                                                                                    | 段第      | 著後( <u>E</u> ):        | 5p                     | t                | 19                 | 1行                                  | ~                    |               | *  |
| 罫線と網かけ(B)              | ··===                                                                              |         | 同じスタイルの場               | 合は段落                   | 朝間にスペ            | ースを追               | 加しない(C)                             |                      |               |    |
| 言語( <u>L</u> )         | 一に衣示                                                                               |         | 1ページの行数                | を指定時                   | に文字を             | 行グリッド              | 線に合わせる( <u>W</u> )                  |                      |               |    |
| 箇条書きと段落番号              | (N)                                                                                | プレビ     |                        |                        |                  |                    |                                     |                      |               |    |
| ショートカット キー(区)          | か的に更新する(U)                                                                         |         | the second states      | s stratette            | -24/11 Exc824    | menth and          | ent timent timen                    | te domente           | there are the | 1  |
| 文字の効果( <u>E</u> )      | で使用した相所文盲                                                                          |         | 前の相違 前の相違              |                        | アイウ Av12         | 26日間 日の<br>8 c型表で帯 | era 町の49巻 町の49倍<br>Av 1 アイウ Av128 c | 1005010 1<br>11の7年AV | 1 740         |    |
| 書式(Ω) ▼ (14)           | OK ++>>t                                                                           | ZIL     | Ay 123                 | 3 c™®b77∰20<br>y128 c™ | 4y 1 7 1 0       | Ay123 c™8          | ア亜Ay 1 アイウ Ay12                     | o c™®7重4             | 9 1 7 f       |    |
|                        |                                                                                    |         | 次の段落 次の投稿<br>次の投稿 次の投稿 | 客 次の段落<br>客 次の段落       | 次の設備 次<br>次の投信 次 | の領語 次の<br>の開語 次の   | 検護 法の経済 法の経<br>検信 法の投稿 法の相同         | 客 次の組箔<br>客 次の線落     | 次の設落<br>次の報路  |    |
|                        |                                                                                    |         | SANDARA ANDARA         | C (AZ) POH 2           | www.ee.281.043   | OND NO. OF CO.     | DAR (ACCARDIN)                      |                      |               |    |
|                        |                                                                                    | - 3     |                        |                        |                  |                    | 6                                   |                      |               |    |
|                        |                                                                                    |         |                        |                        |                  |                    | (2)                                 | )                    |               |    |
|                        |                                                                                    | タブ設     | 定(工)                   | 民                      | 現定に設定            | E(D)               | 0                                   | к                    | キャン           | セル |

これにより、[スタイル]グループに[本文入力]アイコンが作成されます。これ により、本文は左から 6 文字分右から始まり、1 行目は 1 文字字下げで、段落 の最後の行の下に 5pt の間隔がつく文章を入力できます。

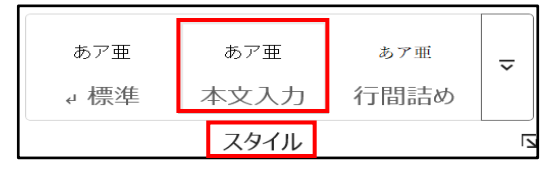

(4)そのまま、氏名を[水島太郎]と入力します。

(5)以降の本文入力は、その都度、項目の後ろで改行し→上記(3)で作成した[本文入力]アイコンをクリックしたうえで入力します。

6. 目次の更新

文書の内容に書き込みなどにより変更を加えた場合は、以下により、目次の更新を して、変更を目次に反映させます。

(1)[参考資料]タブ1→[目次の更新]2→[ページ番号だけを更新する]3にチェック を入れ→[OK]4をクリックします。

| 7  | アイル ホーム 挿入 描画                                                                                                    | 画 デザイン                              | レイアウト                         | 参考資料              |
|----|----------------------------------------------------------------------------------------------------|-------------------------------------|-------------------------------|-------------------|
|    | <ul> <li>□</li> <li>□</li> <li>□<th>ab<sup>1</sup> 品が<br/>脚注の<br/>挿入 目 2</th><th>文末脚注の排<br/>次の脚注 ~<br/>主の表示<br/>注</th><th>雨 ① (Ì)<br/>検<br/>索</th></li></ul> | ab <sup>1</sup> 品が<br>脚注の<br>挿入 目 2 | 文末脚注の排<br>次の脚注 ~<br>主の表示<br>注 | 雨 ① (Ì)<br>検<br>索 |
| -  |                                                                                                    | 190                                 | <u>/</u>                      | ۾ بندن<br>        |
| -  |                                                                                                    |                                     |                               | <u> </u>          |
| 10 | 目次の更新                                                                                                    | ? ×                                 |                               |                   |
| 16 | 日次を再新します、次のいずわかを                                                                                                    | 算択してください・                           |                               |                   |
|    | ○ページ番号だけを更新する(P                                                                                                    |                                     |                               |                   |
| -  | <ul> <li>目次をすべて更新する(E)</li> </ul>                                                                                                    | 15                                  |                               |                   |
| 18 |                                                                                                    |                                     |                               |                   |
| 18 | ок                                                                                                    | キャンセル                               |                               |                   |
| -  |                                                                                                    |                                     |                               |                   |

(2) 目次の項目名まで変更した場合は、[目次をすべて更新する]
 ⑤にチェックをいれ
 →[OK]
 ④をクリックします。

(3)上書き保存します。

250504 荒木修正